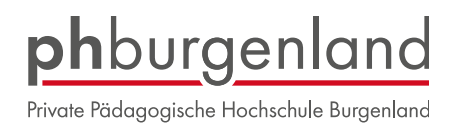

#### ANERKENNUNGEN IN PH-ONLINE BEANTRAGEN

**ACHTUNG!** In der Sekundarstufe muss **PRO FACH** eine eigene **ANERKENNUNG** beantragt werden.

Steigen Sie mit Ihren Zugangsdaten ein.

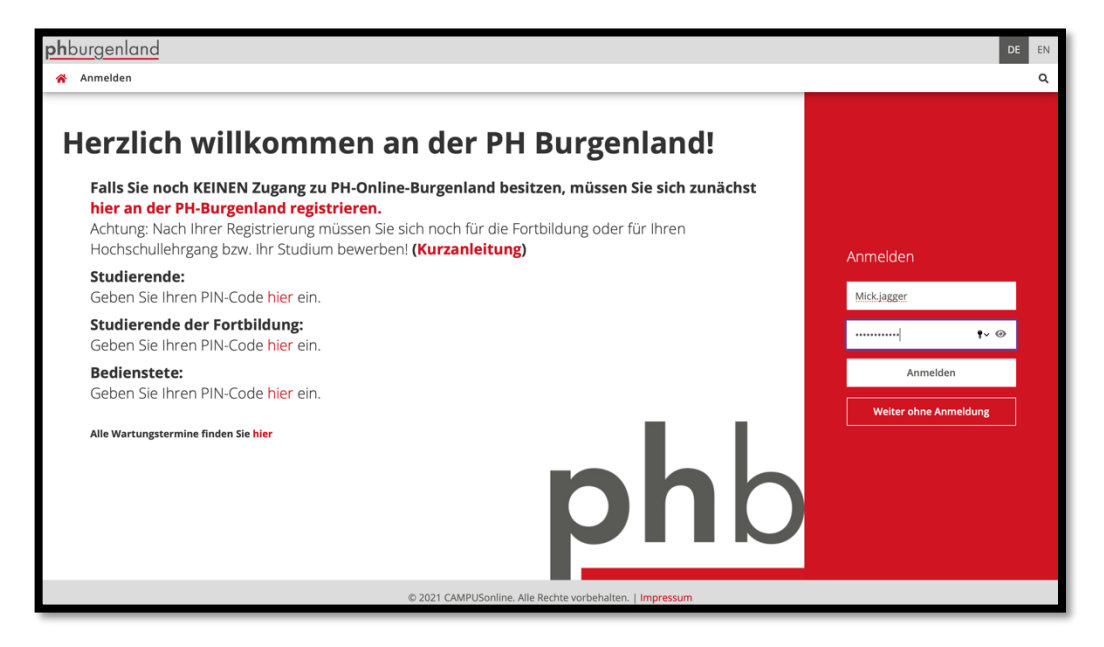

In Ihren Applikationen finden Sie das Feld "Meine Anerkennungen/Leistungsnachträge".

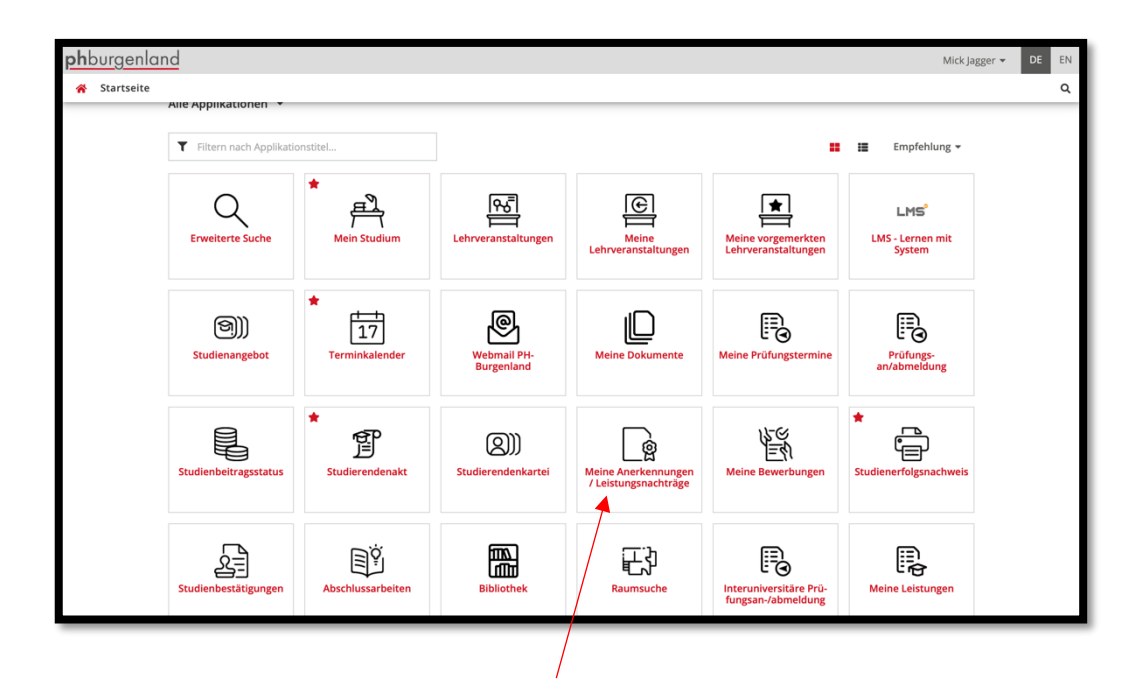

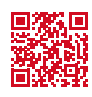

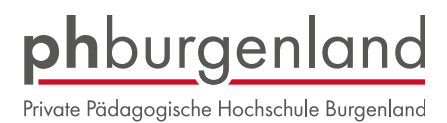

Klicken Sie auf den Button "Aktionen" und danach auf "Neue Anerkennung".

| Anorkonnungo                       | n (Leistungenechtsä         | o / Inggor Misk  |                                      |                      |                         |                 |               |                                  |                 |
|------------------------------------|-----------------------------|------------------|--------------------------------------|----------------------|-------------------------|-----------------|---------------|----------------------------------|-----------------|
| Anerkennunge<br>Jagger, Mick (0999 | 99998)                      | ge / Jagger Mick |                                      |                      |                         |                 |               |                                  |                 |
| Gehe zu 🔻                          | Aktionen 🔺                  |                  |                                      |                      |                         |                 |               |                                  |                 |
|                                    | Neue Anerkennung            |                  |                                      |                      |                         |                 |               |                                  |                 |
| Leistungen für gemei               |                             | tudien           |                                      |                      |                         |                 |               |                                  |                 |
| Titel                              | Neue Leistung               | Typ / Stunden    | Nummer / Stoffsemester               | Fremd<br>Beurteilung | PHB<br>Beurteilung      | ECTS<br>Credits | Datum         | Bildungseinrichtung              | Best<br>OK Stud |
| BachStud LA Sekundarstufe          | AB; Deutsch; Englisch (Lehi | amt AT)          |                                      |                      |                         |                 |               |                                  |                 |
| Grundlagen und Grundb              | egriffe der Pädagogik       | VO 2             | BWB01001PB<br>2018/19                | E                    | mit Erfolg teilgenommen | 2               | 28.11.2018 Pä | dagogische Hochschule Kärnten    | ~               |
| Lernen und Lehren im Fa            | ach Deutsch                 | VU 2             | DEA03001PH<br>Wintersemester 2018/19 |                      | nicht genügend (5)      | 3               | 04.02.2019 Pä | dagogische Hochschule Steiermark | ~               |

Variante 1: Anerkennung einer Lehrveranstaltung die bereits an einer anderen Universität absolviert wurde:

Wählen Sie Ihr Studium, die Bildungseinrichtung, von der Sie bereits eine Beurteilung erhalten haben, sowie den Anerkennungstyp "Allgemeine Anerkennung (sonstiges: Gutschrift It. Studienplan ect.).

Wenn Sie diese Felder ausgefüllt haben, klicken Sie auf "speichern".

| <b>ph</b> burgenland  |                                                                       |
|-----------------------|-----------------------------------------------------------------------|
| 😤 Anerkennungsp       | arameter erfassen / Jagger, Mick                                      |
|                       |                                                                       |
| Auswahl ( Parameter ) | Abbrechen/Schließen                                                   |
|                       |                                                                       |
| Allgemein             |                                                                       |
|                       |                                                                       |
| Studium               | PA 098 P17 BachStud LA Primarstufe (HG)                               |
| Anerkennungstyp       | Allgemeine Anerkennung (Sonstiges: Gutschrift It. Studienplan etc.) 🗘 |
| Geschäftszahl         |                                                                       |
| Dekanatszahl          |                                                                       |
| Anmerkung             |                                                                       |
| Bildungseinrichtung   | AUT Universität Wien                                                  |
|                       |                                                                       |
|                       |                                                                       |
| Datum                 |                                                                       |
| Aperkoppungsdatum     |                                                                       |
| Anerkennungsuatum     | Format: TT.MM.JJJJ                                                    |
|                       |                                                                       |
|                       | Speichern Abbrechen/Schließen                                         |
|                       |                                                                       |
|                       |                                                                       |

Nach dem Speichern schließen Sie das Fenster. Sie gelangen zu Ihrer eingetragenen Anerkennung.

Klicken Sie auf

|                               |                                           |                         |                |                                    |                                            |               |        | _   |
|-------------------------------|-------------------------------------------|-------------------------|----------------|------------------------------------|--------------------------------------------|---------------|--------|-----|
| <b>ph</b> burgenla            | nd                                        |                         |                |                                    |                                            | Mick Jagger 🔻 | DE     | N   |
| Anerkennur<br>Jagger, Mick (0 | ngen / Leistungsnachträge /<br>199999998) | Jagger Mick             |                |                                    |                                            |               |        | ۹   |
| Gehe zu 👻                     | Aktionen 👻                                |                         |                |                                    |                                            |               |        |     |
|                               |                                           |                         |                |                                    |                                            |               |        | - 1 |
| Anerkennungen                 |                                           |                         |                |                                    |                                            |               |        |     |
| Anerkennungstyp               | Geschäftszah                              | l Dekanatszahl          | Datum          | Positionen<br>Alle/OK Stud./OK PHB | Bildungseinrichtung                        | Anmo          | erkung |     |
| BachStud LA Primarstuf        | e (HG)                                    |                         |                |                                    |                                            |               |        |     |
| Allgemeine Anerkenn           | ung (Sonstiges: Gutsch                    | rift lt. Studienplan eo | t.) 17.03.2021 | 0/0/0                              | Private Pädagogische Hochschule Burgenland |               |        |     |
|                               |                                           |                         |                |                                    |                                            |               |        |     |
|                               |                                           |                         |                |                                    |                                            |               |        | _   |

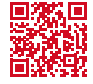

Tel.: +43 (0)2682 24 817 Fax: +43 (0)2682 24 817-10 office@ph-burgenland.at www.ph-burgenland.at

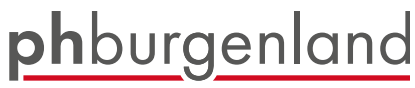

Private Pädagogische Hochschule Burgenland

Klicken Sie auf den Button "Aktionen" und wählen "Neue Position".

| <b>ph</b> burgenland         |                                     |                     | Mick Jagger 👻 DE EN |
|------------------------------|-------------------------------------|---------------------|---------------------|
| Anerkennungsposition         | nen / Jagger Mick<br>vom 17.03.2021 |                     | م                   |
| Auswahl ( Positionen ) 👻     | Aktionen 🔺                          | Abbrechen/Schtteßen |                     |
|                              | Neue Position                       |                     |                     |
| Zum gewählten Bescheid liege | en derzeit keine Positio            | ien vor!            | Abbrechen           |

Tragen Sie die Bezeichnung der Lehrveranstaltung der fremden Bildungseinrichtung ein und füllen Sie die restlichen gelb umrandeten Felder aus. Dann wählen Sie "Speichern und Schließen".

| <b>ph</b> burgenland                                                                                                 | <b>ph</b> burgenland                                  |  |  |  |  |  |  |  |
|----------------------------------------------------------------------------------------------------|-------------------------------------------------------|--|--|--|--|--|--|--|
| <ul> <li>Fbrachte externe Leistung erfassen / Jagger, Mick</li> <li>Allgemeine Anerkennung vom 17.03.2021</li> </ul> |                                                       |  |  |  |  |  |  |  |
| Abbrechen/Schließe                                                                                                   | Abbrechen/Schließen                                   |  |  |  |  |  |  |  |
| Kurs-Nummer                                                                                                    |                                                       |  |  |  |  |  |  |  |
| Bezeichnung                                                                                                    |                                                       |  |  |  |  |  |  |  |
| Bezeichnung (English)                                                                                                |                                                       |  |  |  |  |  |  |  |
| Thema                                                                                                    | nav. 2000 Zeleban                                     |  |  |  |  |  |  |  |
| Thema (Englisch)                                                                                                    | max, 2000 Zeicnen                                     |  |  |  |  |  |  |  |
| ()                                                                                                    | max. 2000 Zeichen                                     |  |  |  |  |  |  |  |
| Wochenstunden                                                                                                    |                                                       |  |  |  |  |  |  |  |
| ECTS-Credits                                                                                                    |                                                       |  |  |  |  |  |  |  |
| Prüfungsdatum                                                                                                    | Format: TT.MM.JJJJ                                    |  |  |  |  |  |  |  |
| Originalnote                                                                                                    |                                                       |  |  |  |  |  |  |  |
| Lehrveranstaltungsart                                                                                                | \$                                                    |  |  |  |  |  |  |  |
| Studienjahr                                                                                                    | 2020/21 🗘                                             |  |  |  |  |  |  |  |
| Kursdauer                                                                                                    | \$                                                    |  |  |  |  |  |  |  |
|                                                                                                    | Speichern Speichern und Schließen Abbrechen/Schließen |  |  |  |  |  |  |  |
|                                                                                                    |                                                       |  |  |  |  |  |  |  |

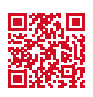

Tel.: +43 (0)2682 24 817 Fax: +43 (0)2682 24 817-10

# **ph**burgenland

Private Pädagogische Hochschule Burgenland

| <b>ph</b> burgenland                                                                 |           |                       |              |         |  |  |  |  |
|--------------------------------------------------------------------------------------|-----------|-----------------------|--------------|---------|--|--|--|--|
| Anerkennungsposition erfassen / Jagger Mick<br>Allgemeine Anerkennung vom 17.03.2021 |           |                       |              |         |  |  |  |  |
| Abbrechen/Schließen                                                                  |           |                       |              |         |  |  |  |  |
| Position 1 bearbeiten                                                                |           |                       |              |         |  |  |  |  |
| anzuerkennende Veranstaltung(en) hinzufügen                                          |           |                       |              |         |  |  |  |  |
| Kurs der fremden Bildungseinrichtung                                                 | Kursdauer | Fremd-<br>Beurteilung | ECTS-Credits | Löschen |  |  |  |  |
| Beweglichkeit und Motorik; SE 1 Wochenstunde<br>(Kursdauer: Semester) 2011/12        | Semester  | 1                     | ,5           | 8       |  |  |  |  |
| wird/werden anerkannt für PHB-Veranstaltung(er <mark>) hinzufügen</mark>             |           |                       |              |         |  |  |  |  |
| Frei definierbare Leistung(en) (zB.:Freifach)Hinzufüge                               | n         |                       |              |         |  |  |  |  |
|                                                                                      |           |                       |              |         |  |  |  |  |
|                                                                                      |           |                       |              |         |  |  |  |  |
| Speichern und S                                                                      | chließen  | Abbrechen             |              |         |  |  |  |  |
|                                                                                      |           |                       |              |         |  |  |  |  |
|                                                                                      |           |                       |              |         |  |  |  |  |

Klicken Sie alle "+" an.

|                                                                                       |           |               |     | _     |
|---------------------------------------------------------------------------------------|-----------|---------------|-----|-------|
| <b>ph</b> burgenland                                                                  |           | Mick Jagger 🔻 | DE  | EN    |
| Anzuerkennende Leistung auswählen / Mick Jagger     Stellung im Studienplan auswählen |           |               |     | Q     |
| Abbrechen/Schließen                                                                   |           |               |     |       |
| Zur Allgemeinen Sucheingabe Fertig                                                    |           |               |     |       |
|                                                                                       |           |               |     |       |
| Auswählen                                                                             |           |               |     |       |
|                                                                                       |           |               |     |       |
| Bezeichnung                                                                           | mpf. Sem. |               | ECI | S Cr. |
| E [P17] Primarstufe                                                                   |           |               |     | 240   |
| E E E E E E E E E E E E E E E E E E E                                                 |           |               |     | 5     |
| [STEOP] Studieneingangsphase                                                          |           |               |     |       |
| 🔁 🖃 🧲 [VK] [BWG] Bildungswissenschaftliche Grundlagen                                 |           |               |     | 40    |
| 🕒 🔁 🧮 (VK) [PB] Pflichtmodule Primarstufe                                             |           |               |     |       |
| Gewählter Schwerpunkt                                                                 |           |               |     |       |
| 💶 🔶 🕒 🔁 🔶 [VK] [FWFP] Freie Wahlfächer Primar                                         |           |               |     | 2     |
| Auswählen                                                                             |           |               |     |       |
|                                                                                       |           |               |     |       |

## Klicken Sie dann auf die betreffende Lehrveranstaltung, für die Sie die Anerkennung beantragen möchten.

|      | \KI [PB33] Schule als Ort des Forderns und Förderns                                                                              | 11 |
|------|----------------------------------------------------------------------------------------------------|----|
| 0    | [VK] [PB33DE01] Sprachbetrachtung und Verfassen von Texten                                                                       | 1  |
| 0    | 🔍 [VK] [PB33MA02] Geometrie und ihre Didaktik für Kinder mit heterogenen Lernvoraussetzungen I                                   | 2  |
| 0    | [VK] [PB33LF03] Teaching FL at Primary Level (2)                                                                                 | 1  |
| ()   | [VK] [PB33BS04] Schwimmen lernen                                                                                                 | 1  |
|      | [VK] [PB33BE05] Bildnerische Prozesse planen und initiieren                                                                      | 1  |
| 0    | [VK] [PB33WT06] Technisches Werken: Produktgestaltung                                                                            | 1  |
| 0    | [VK] [PB33WX07] Textile Objekte - Produktgestaltung                                                                              | 1  |
| 0    | 🔵 [VK] [PB33ME08] Grundlagen musikalischen Handelns: Musizieren und Bewegen                                                      | 1  |
| 0    | [VK] [PB33IM09] Instrumentalkompetenz und schulpraktisches Instrumentalspiel 3                                                   | ,5 |
| 0    | [VK] [PB33SB10] Stimmbildung 3                                                                                                   | ,5 |
| 0    | 🔵 [VK] [PB33DZ11] Deutsch als Zweitsprache II: Grundlagen der Zweitsprachendidaktik und der Alphabetisierung in der Zweitsprache | 1  |
|      | 🗉 🔶 [VK] [PB34PS] Pädagogisch-praktisches Handeln wahrnehmen, reflektieren, planen und gestalten                                 | 5  |
|      | 🗉 🔶 [VK] [PB43] Diagnostik, individuelles Lernen und Potentialentwicklung in heterogenen Gruppen                                 | 12 |
|      | 🗉 🔶 [VK] [PB44PS] Pädagogisch-praktisches Handeln professionalisieren und evaluieren                                             | 5  |
|      | 🗉 🔶 [VK] [PB53] Forschungsgeleitetes Lernen und Arbeiten                                                                         | 11 |
|      | 🗉 🔶 [VK] [PB54PS] Pädagogisch-praktisches Handeln professionalisieren und evaluieren                                             | 5  |
|      | 🖻 🔶 [VK] [PB63] Projektorientiertes Lernen und Arbeiten                                                                          | 11 |
|      | 🗉 🔶 [VK] [PB64PS] Schule und Unterricht innovieren                                                                               | 5  |
|      | 🗉 🔶 [VK] [PB73] Schule als Ort professionellen Handelns I                                                                        | 14 |
|      | 🗉 🔶 [VK] [PB74PS] Schule und Unterricht innovieren                                                                               | 3  |
|      | 🗉 🔶 [VK] [PB83] Schule als Ort professionellen Handelns II                                                                       | 9  |
|      | - Gewählter Schwerpunkt                                                                                                    |    |
|      | - 🖾 📥 QV(1) [FWFP] Freie Wahlfächer Primar                                                                                       | 2  |
| Ausw | vählen                                                                                                    |    |
|      |                                                                                                    |    |
|      |                                                                                                    |    |

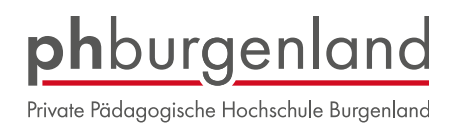

#### ACHTUNG in der SEKUNDARSTUFE

Bitte wählen Sie unbedingt das Semester aus, in dem die Lehrveranstaltung an der PH Burgenland stattfindet. Da in der Sekundarstufe alle Lehrveranstaltungen aus dem Verbund angezeigt werden, ist es wichtig, dass Sie die LV-Nummer "PA" der PPH Burgenland wählen:

#### z.B.: BWAxxxxPA

Eine Zuordnung Ihrer Leistungen ist nicht möglich, wenn die LV-Nummer mit Axxx beginnt. AUSNAHME: Anrechnung für "Freie Wahlfächer"

| <b>ph</b> burgenland                                                                       | Mick Jagger 👻 DE E   |
|--------------------------------------------------------------------------------------------|----------------------|
| Anzuerkennende Leistung hinzufügen / Jagger, Mick<br>Allgemeine Anerkennung vom 17.03.2021 | e                    |
| Abbrechen/Schließen                                                                        |                      |
| Soll hinzugefügt werden BWA04001PA Entwicklung und Person                                  |                      |
| Semester 2020/21 S 🛊                                                                       |                      |
| Beurteilung A anerkannt                                                                    |                      |
| Weitere auswählen                                                                          | Hinzufügen Schließen |

Klicken Sie auf "Speichern" um Ihre Anerkennung fertigzustellen.

| <b>ph</b> burgenland                                                                 |                         |                       |              |         |
|--------------------------------------------------------------------------------------|-------------------------|-----------------------|--------------|---------|
| Anerkennungsposition erfassen / Jagger Mick<br>Allgemeine Anerkennung vom 17.03.2021 |                         |                       |              |         |
| Abbrechen/Schließen                                                                  |                         |                       |              |         |
| Position 1                                                                           | bearbeiten              |                       |              |         |
| anzuerkennende Veranstaltung(en) hinzufügen                                          |                         |                       |              |         |
| Kurs der fremden Bildungseinrichtung                                                 | Kursdauer               | Fremd-<br>Beurteilung | ECTS-Credits | Löschen |
| Beweglichkeit und Motorik; SE 1 Wochenstunde<br>(Kursdauer: Semester) 2011/12        | Semester                | 1                     | ,5           | 8       |
| wird/werden anerkannt für PHB-Veranstaltung(en) hinzufügen                           |                         |                       |              |         |
| Lehrveranstaltung/Fach                                                               | PHB<br>Beurteilung      | Löschen               |              |         |
| A00007346 Schwimmen lernen; FA 1SSt S 2020/21 Fach-/Modulprüfung                     | A anerkannt V           | 8                     |              |         |
|                                                                                      |                         |                       |              |         |
| Frei definierbare Leistung(en) (zB.:Freifach)Hinzufügen                              |                         |                       |              |         |
|                                                                                      |                         |                       |              |         |
|                                                                                      | Speichern und Schließen | Abbrechen             |              |         |

#### Bestätigen Sie Ihre Eingabe.

| <b>ph</b> burgenland                                                     |                                |                     |                     |             |         | Mick Ja     | gger 👻 DE | EN  |
|--------------------------------------------------------------------------|--------------------------------|---------------------|---------------------|-------------|---------|-------------|-----------|-----|
| Anerkennungspor<br>Allgemeine Anerken                                    | nung vom 17.03.2021            |                     |                     |             |         |             |           | Q   |
| Auswahl ( Positionen )                                                   | Aktionen                       | Abbrechen/Schließen |                     |             |         |             |           |     |
| Reihenfolge                                                              | Neue Position                  |                     |                     | PHB         | ECTS    | Fremd-      | Bestätig  | ung |
| Position 1                                                               | Antrag drucken                 |                     |                     | Beurteilung | Credits | Beurteilung | Stud.     | РНВ |
| Beweglichkeit und Motor<br>(Kursdauer: Semester) 2<br>wird anerkannt für | Alle Positionen bestätigen     |                     |                     | k.A.        | 0,5     | 1           |           |     |
| A00007346 Schwimmen l                                                    | ernen; FA 1SSt S 2020/21 Fach- | /Modulprüfung; 🕡    |                     | 1           | 1       |             |           |     |
| 7000 Eisenstadt                                                          |                                | nstadt              | Fax: +43 (0)2682 24 | 817-10      | WV      | ww.ph-burg  | enland.a  | t   |

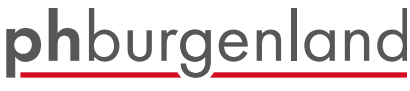

Private Pädagogische Hochschule Burgenland

Variante 2: Anerkennung einer Leistung (freies Wahlfach, Sommerschule, ect.) die bereits an der PPH Burgenland absolviert wurde:

Wählen Sie Ihr Studium, die Bildungseinrichtung, von der Sie bereits eine Beurteilung erhalten haben, sowie den Anerkennungstyp "Allgemeine Anerkennung"

| Allgemein           |                          |                  |        |
|---------------------|--------------------------|------------------|--------|
| Studium             | PA 098 2018W BachStud LA | Primarstufe (HG) | $\sim$ |
| Anerkennungstyp     | Allgemeine Anerkennung   |                  | v v    |
| Geschäftszahl       |                          |                  | Ŭ      |
| Dekanatszahl        |                          |                  |        |
| Anmerkung           |                          |                  |        |
| Bildungseinrichtung | Private Pädagogische Hoc | hschule Burgenla | nd 🗸   |

| Datum             |            | Bearbeitung      |                    |            |
|-------------------|------------|------------------|--------------------|------------|
| Anerkennungsdatum | 29.02.2024 | Einreichdatum    | Format: TT.MM.JJJJ |            |
|                   |            | Zu erledigen bis | Format: TT.MM.JJJJ |            |
|                   |            | Bestätigt am     | Format: TT.MM.JJJJ |            |
|                   |            | Zugestellt am    | Format: TT.MM.JJJJ |            |
|                   |            | Speichern        | Abbrechen          | /Schließen |

Nach dem Speichern schließen Sie das Fenster. Sie gelangen zu Ihrer eingetragenen Anerkennung. Klicken Sie auf

| <b>ph</b> burgenland                       |                                           |              |            |                                    |                                            | Mick Jagger 👻 | DE      | EN |
|--------------------------------------------|-------------------------------------------|--------------|------------|------------------------------------|--------------------------------------------|---------------|---------|----|
| Anerkennungen / I<br>Jagger, Mick (0999999 | Leistungsnachträge /Jagg<br><sup>8)</sup> | ger Mick     |            |                                    |                                            |               |         | ۹  |
| Gehe zu 👻                                  | Aktionen 👻                                |              |            |                                    |                                            |               |         |    |
| Anerkennungen                              |                                           |              |            |                                    |                                            |               |         |    |
| Anerkennungstyp                            | Geschäftszahl                             | Dekanatszahl | Datum      | Positionen<br>Alle/OK Stud./OK PHB | Bildungseinrichtung                        | Anm           | nerkung |    |
| BachStud LA Primarstufe (HG)               |                                           |              |            |                                    |                                            |               |         |    |
| Allgemeine Anerkennung                     |                                           |              | 17.03.2021 | 0/0/0                              | Private Pädagogische Hochschule Burgenland |               |         |    |
|                                            |                                           |              |            |                                    |                                            |               |         |    |
|                                            |                                           |              |            |                                    |                                            |               |         |    |

Klicken Sie auf den Button "Aktionen" und wählen "Neue Position".

| Anerkennungsposition                                    | om 17.03.2021           |          | Anerkennungsposition erfassen / Jagger Mick<br>Allgemeine Anerkennung vom 17.03.2021                                     |
|---------------------------------------------------------|-------------------------|----------|----------------------------------------------------------------------------------------------------|
| Auswahl ( Positionen ) 👻 Aktionen 🔺 Abbrechen/Schließen |                         |          | Abbrechen/Schließen                                                                                                    |
| Zum gewählten Bescheid liege                            | n derzeit keine Positio | nen vor! | Neue Position anlegen                                                                                                    |
|                                                         |                         |          | anzuerkennende Veranstaltung(ent hinzurugen                                                                              |
|                                                         |                         |          | wird/werden anerkannt für PHB-Veranstaltung(en)                                                                          |
|                                                         |                         |          | wird/werden anerkannt für PHB-Veranstaltung(en)<br>hinzufügen<br>Frei definierbare Leistung(en) (zB.:Freifach)Hinzufügen |

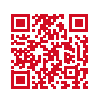

6

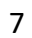

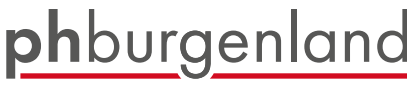

Private Pädagogische Hochschule Burgenland

### Durch einen Klick auf den Titel, wird Ihre Position übernommen

| Erbrachte | Leistung | auswählen | 1 | lagger | Mick  |
|-----------|----------|-----------|---|--------|-------|
| LIDIACIIC | Leistung | aaswannen |   | Jugger | WITCH |

| ×                              |                           |           |                                              |                              |               |              |         |     |
|--------------------------------|---------------------------|-----------|----------------------------------------------|------------------------------|---------------|--------------|---------|-----|
|                                |                           |           |                                              |                              |               |              |         |     |
| Studien-ID                     | Nr.                       | Sem.      | Titel                                        |                              |               |              |         | Art |
| 'B 198 406 407 01              | 000Somschu                | 235       | <i>für Position ger</i> <b>FREIES WAHLFA</b> | wählt<br>C <b>H: Somme</b> r | schule 2023   |              |         | SE  |
|                                |                           |           |                                              |                              |               |              |         |     |
| anzuerkennende Veranstaltur    | ag(on) hinzufügon         | Neue      | Position anlege                              | n                            |               |              |         |     |
| Lehrveranstaltung/Fach         | ig(en) minzurugen         |           | Datum                                        | PHB<br>Beurteilung           | Anerkannt lt. | ECTS-Credits | Löschen |     |
| 000Somschu FREIES WAHL         | FACH: Sommerschule 202    | 3; SE 2SS | t S 2022/23 29.02.24                         | 1                            |               | 5 🛈          |         |     |
| wird/werden anerkannt für Pl   | HB-Veranstaltung(en) hinz | ufügen    |                                              |                              |               |              |         |     |
| Frei definierbare Leistung(en) | (zB.:Freifach)Hinzufügen  |           |                                              |                              |               |              |         |     |
|                                |                           |           |                                              |                              |               |              |         |     |
|                                |                           |           |                                              | Speichern u                  | nd Schließen  | Abbrechen    |         |     |

### Klicken Sie alle "+" an.

| <b>ph</b> burgenland                                                                  | Mick Jagger 👻 | DE  | EN    |
|---------------------------------------------------------------------------------------|---------------|-----|-------|
| Anzuerkennende Leistung auswählen / Mick Jagger     Stellung im Studienplan auswählen |               |     | Q     |
| Abbrechen/Schließen                                                                   |               |     |       |
| Zur Allgemeinen Sucheingabe Fertig                                                    |               |     |       |
| Auswählen                                                                             |               |     |       |
| Bezeichnung empf. Sem.                                                                |               | ECT | S Cr. |
| 🖂 🔲 [P17] Primarstufe                                                                 |               |     | 240   |
| 🔁 🔳 [BA] Bachelorarbeit                                                               |               |     | 5     |
| [STEOP] Studieneingangsphase                                                          |               |     |       |
| E VKJ [BWG] Bildungswissenschaftliche Grundlagen                                      |               |     | 40    |
| VI [VK] [PB] Pflichtmodule Primarstufe                                                |               |     |       |
| — Gewählter Schwerpunkt                                                               |               |     |       |
| (VK) [FWFP] Freie Wahlfächer Primar                                                   |               |     | 2     |
| Auswählen                                                                             |               |     |       |

# Klicken Sie dann auf die betreffende Lehrveranstaltung, für die Sie die Anerkennung beantragen möchten.

|               | 🗆 🔶 [VK] [PB33] Schule als Ort des Forderns und Förderns                                                                         | 11 |
|---------------|----------------------------------------------------------------------------------------------------|----|
|               | [VK] [PB33DE01] Sprachbetrachtung und Verfassen von Texten                                                                       | 1  |
|               | 🔍 [VK] [PB33MA02] Geometrie und ihre Didaktik für Kinder mit heterogenen Lernvoraussetzungen l                                   | 2  |
| 0             | [VK] [PB33LF03] Teaching FL at Primary Level (2)                                                                                 | 1  |
| $\bigcirc$    | [VK] [PB33BS04] Schwimmen lernen                                                                                                 | 1  |
| $\overline{}$ | [VK] [PB33BE05] Bildnerische Prozesse planen und initiieren                                                                      | 1  |
|               | [VK] [PB33WT06] Technisches Werken: Produktgestaltung                                                                            | 1  |
|               | [VK] [PB33WX07] Textile Objekte - Produktgestaltung                                                                              | 1  |
|               | [VK] [PB33ME08] Grundlagen musikalischen Handelns: Musizieren und Bewegen                                                        | 1  |
|               | [VK] [PB33IM09] Instrumentalkompetenz und schulpraktisches Instrumentalspiel 3                                                   | ,5 |
|               | [VK] [PB33SB10] Stimmbildung 3                                                                                                   | ,5 |
|               | 🔵 [VK] [PB33DZ11] Deutsch als Zweitsprache II: Grundlagen der Zweitsprachendidaktik und der Alphabetisierung in der Zweitsprache | 1  |
|               | 🗉 🔶 [VK] [PB34PS] Pädagogisch-praktisches Handeln wahrnehmen, reflektieren, planen und gestalten                                 | 5  |
|               | 🗉 🔶 [VK] [PB43] Diagnostik, individuelles Lernen und Potentialentwicklung in heterogenen Gruppen                                 | 12 |
|               | 🗉 🔶 [VK] [PB44PS] Pädagogisch-praktisches Handeln professionalisieren und evaluieren                                             | 5  |
|               | 🗉 🔶 [VK] [PB53] Forschungsgeleitetes Lernen und Arbeiten                                                                         | 11 |
|               | 🗉 🔶 [VK] [PB54PS] Pädagogisch-praktisches Handeln professionalisieren und evaluieren                                             | 5  |
|               | 🗉 🔶 [VK] [PB63] Projektorientiertes Lernen und Arbeiten                                                                          | 11 |
|               | 🗉 🔶 [VK] [PB64PS] Schule und Unterricht innovieren                                                                               | 5  |
|               | 🗉 🔶 [VK] [PB73] Schule als Ort professionellen Handelns I                                                                        | 14 |
|               | 🗉 🔶 [VK] [PB74PS] Schule und Unterricht innovieren                                                                               | 3  |
|               | 🗉 🔶 [VK] [PB83] Schule als Ort professionellen Handelns II                                                                       | 9  |
|               | Gewählter Schwerpunkt                                                                                                    |    |
|               | 🛥 🔶 🕼 [FWFP] Freie Wahlfächer Primar                                                                                             | 2  |

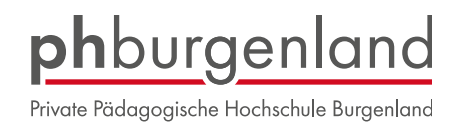

Bitte wählen Sie unbedingt das Semester aus, in dem die Lehrveranstaltung an der PH Burgenland stattfindet.

| v |
|---|
|   |
|   |
|   |

Klicken Sie auf "Speichern" um Ihre Anerkennung fertigzustellen.

|                                                               | D 111         |                    |                         |              |         |
|---------------------------------------------------------------|---------------|--------------------|-------------------------|--------------|---------|
| Neue                                                          | Position a    | nlegen             |                         |              |         |
| anzuerkennende Veranstaltung(en) hinzufügen                   |               |                    |                         |              |         |
| Lehrveranstaltung/Fach                                        | Datum         | PHB<br>Beurteilung | Anerkannt lt.           | ECTS-Credits | Löschen |
| 000Somschu FREIES WAHLFACH: Sommerschule 2023; SE 2SSt S 2022 | 2/23 29.02.24 | 1                  |                         | 5            |         |
| wird/werden anerkannt für PHB-Veranstaltung(en) hinzufügen    |               |                    |                         |              |         |
| Lehrveranstaltung/Fach                                        |               |                    | PHB                     | Löschen      |         |
|                                                               |               |                    | Beurteilung             |              |         |
| DEG05001PA PPS 3: Deutsch; PR 1SSt W 2023/24                  |               |                    | A anerkannt ~           | 8            |         |
| Frei definierbare Leistung(en) (zB.:Freifach)Hinzufügen       |               |                    |                         |              |         |
|                                                               |               | (                  |                         |              |         |
|                                                               |               |                    | Speichern und Schließen | Abbrechen    |         |
|                                                               |               |                    |                         |              |         |

### Bestätigen Sie Ihre Eingabe.

| <b>ph</b> burgenland                                                     |                                |                     |             |         | Mick Ja     | gger 👻 D | E EN |
|--------------------------------------------------------------------------|--------------------------------|---------------------|-------------|---------|-------------|----------|------|
| Anerkennungsport<br>Allgemeine Anerker                                   | ositionen / Jagger Mick        |                     |             |         |             |          | Q    |
| Auswahl ( Positionen )                                                   | <ul> <li>Aktionen •</li> </ul> | Abbrechen/Schließen |             |         |             |          |      |
| Reihenfolge                                                              | Neue Position                  | /                   | РНВ         | ECTS    | Fremd-      | Bestätig | gung |
| Position 1                                                               | Antrag drucken                 |                     | Beurteilung | Credits | Beurteilung | Stud.    | РНВ  |
| Beweglichkeit und Motor<br>(Kursdauer: Semester) 2<br>wird anerkannt für | Alle Positionen bestätigen     |                     | k.A.        | 0,5     | 1           |          |      |
| A00007346 Schwimmen                                                      | ernen; FA 1SSt S 2020/21 Fach- | Modulprüfung; 🕡     | 1           | 1       |             |          |      |

Danach drucken Sie den Antrag in einer PDF-Datei, um diese gemeinsam mit allen erforderlichen Unterlagen an <u>anerkennungen@ph-burgenland.at</u> zu schicken.

| <b>ph</b> burgenland                                                     |                                |                     |                 |            | Mic        | k Jagger 🔻 | DE EN  |
|--------------------------------------------------------------------------|--------------------------------|---------------------|-----------------|------------|------------|------------|--------|
| Anerkennungspor<br>Allgemeine Anerken                                    | nung vom 17.03.2021            |                     |                 |            |            |            | ۹      |
| Auswahl ( Positionen )                                                   | - Aktionen -                   | Abbrechen/Schließen |                 |            |            |            |        |
| Reihenfolge                                                              | Neue Position                  |                     | PHB<br>Baurtail | ECTS       | Fremd-     | Bestä      | tigung |
| Position 1                                                               | Antrag drucken                 |                     | Deurtein        | ing creats | Deurtenung | ×          | рнв    |
| Beweglichkeit und Motor<br>(Kursdauer: Semester) 2<br>wird anerkannt für | Alle Positionen bestätigen     |                     | k.A.            | 0,5        | 1          |            |        |
| A00007346 Schwimmen                                                      | ernen; FA 1SSt S 2020/21 Fach- | 'Modulprüfung; 🕡    | 1               | 1          |            |            |        |

Sie werden per E-Mail kontaktiert, sobald Ihre Anerkennung bearbeitet wurde. Den Status können Sie jederzeit in PH-Online einsehen.

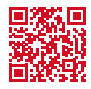